## WV State Bar Online Membership Directory Functionalities

To access the Membership Directory you need to complete the following steps:

- 1. Go to https://www.mywvbar.org/directory
- 2. Log in using your WV Bar email address and password (If you do not remember your password click here to request a new password).
- 3. Click on Members > Membership Directory.
- 4. Once on that page you can click on the link to download the membership directory.

You will then see the membership directory in your internet browser window. (See below)

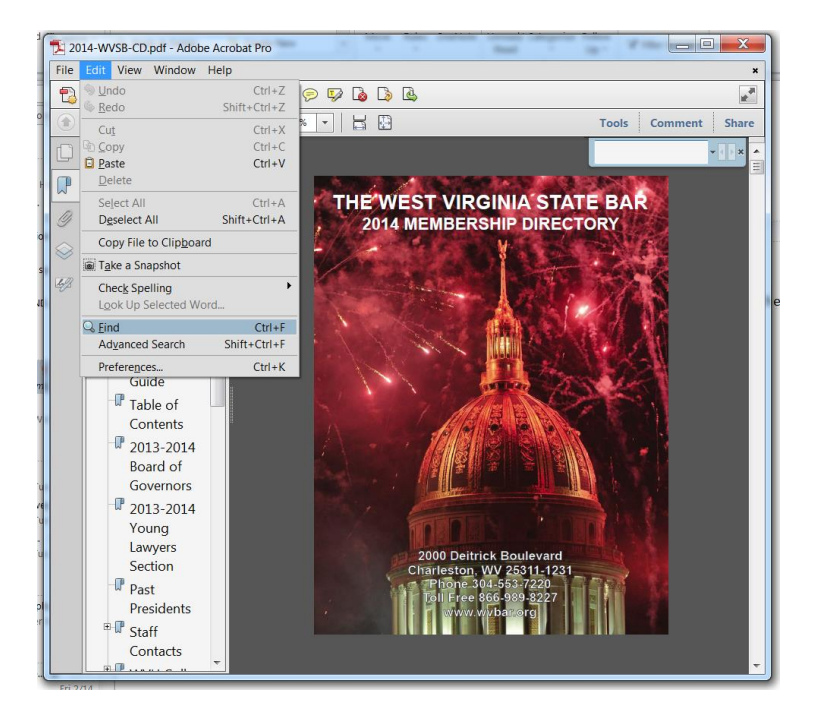

- I. Save a copy of the Membership Directory to your computer (as a PDF)
  - To save a PDF, click the disk icon in the toolbar at the upper left of the window.
- II. View and Navigate the Membership Directory
  - To enlarge or reduce the page, use the zoom, magnification, and fit options In the toolbar at the top of the window.

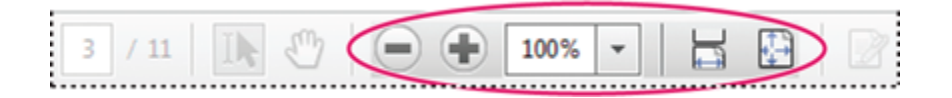

Zoom, magnification, and fit options in toolbar

- To go to a specific page number, enter it to the right of the Show Previous and Show Next Suttons in the toolbar.
- To navigate visually, click the Page Thumbnails icon Dat the upper left of the window.
- To jump to areas of interest, click the Bookmarks icon  $\mathbb{F}$ at the upper left of the window.

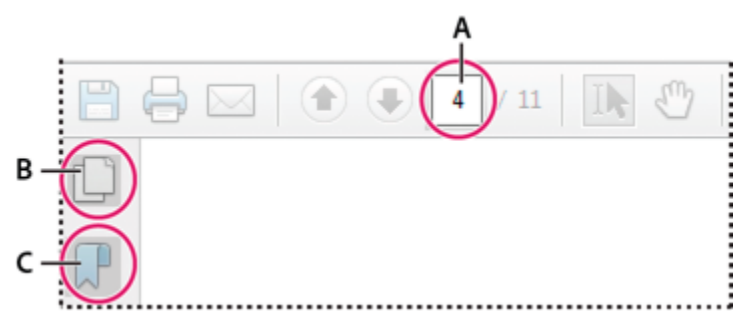

Quickly navigate with these options:

- A. Page number box
- B. Page thumbnails
- C. Bookmarks

For more information, see Navigating PDF pages in Acrobat Help

## III. Search and Find information in a PDF

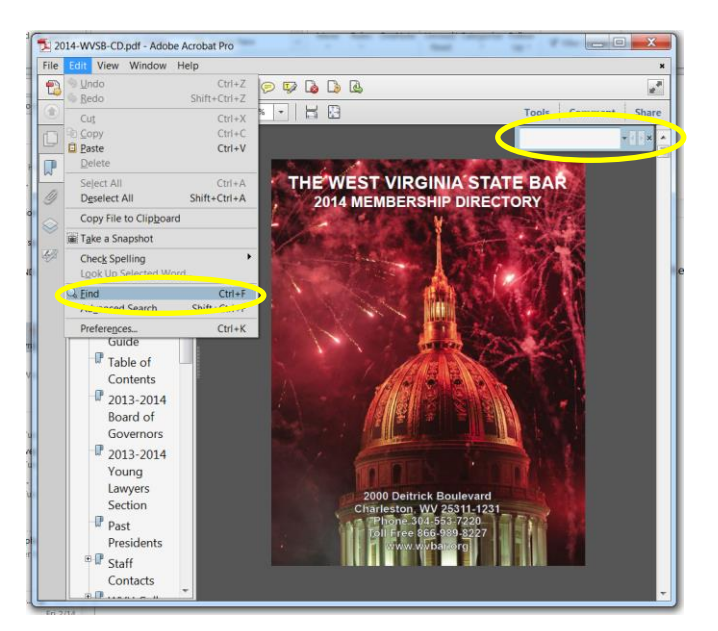

To search page content, do one of the following:

• Right-click the document, and choose Find from the pop-up menu.

or

• Hold down the CTRL + F keys on your keyboard to bring up the search box

In the upper right of the window, enter your search term, and click the arrows to navigate to each instance.

\*\* For more information or assistance please email Mike Mellace at mellacem@wvbar.org